## INTRAFI DEPOSITOR CONTROL PANEL: NAVIGATION

The Depositor Control Panel (DCP) is a secure website created to help you manage your IntraFi Cash Service account(s). This guide explains how to navigate the DCP. Once you have logged in, you can review your account activity 24 hours a day, seven days a week.

| 1                                                                                                    |                                                                      |                                                                 | DCP HOME PAGE                                                                                                    |
|----------------------------------------------------------------------------------------------------|----------------------------------------------------------------------|-----------------------------------------------------------------|----------------------------------------------------------------------------------------------------|
| Welcome to the Depositor Control Pa<br>Your funds have been placed by your Relation<br>Cash Service <sup>M</sup> , or ICSB, into deposit accounts<br>(each as a Destination Institution). | nel ship institution through IntraFi<br>1 at depository institutions | 0,860,529.71<br>Iotal Principal Balance<br>Statements           | On the DCP home page, you will see the following information:                                                                 |
| Accounts List (3 accounts)                                                                                                    |                                                                      | nte<br>were Name Ascen* Filter                                  | <ul> <li>Total principal balance.</li> </ul>                                                                                  |
| 2 Export                                                                                                    |                                                                      |                                                                 | <ul> <li>Total accrued interest.</li> </ul>                                                                                   |
| Account 1                                                                                                    | Account 2                                                            | Account 3                                                       | <ul> <li>List of all accounts.</li> </ul>                                                                                     |
| \$325.93 \$174,826.51<br>Accrued Interest Principal Balance                                                                                                    | \$18,951.56 \$10,165,483.0<br>Accrued Interest Principal Balance     | 7 \$0.00 \$520,220.13<br>e Accrued Interest Principal Balance   |                                                                                                    |
| Accounts per page: 30 •                                                                                                    |                                                                      | through the 3 of 3 accurates [C]                                |                                                                                                    |
| Welcome to the Depositor Control Pan                                                                                                    | nel \$10                                                             | 0.860.529.71 \$19.277.49                                        | Statements                                                                                                    |
| Your funds have been placed by your Relationst<br>Cash Service™, or ICS8, into deposit accounts<br>(each as a Destination Institution).                                                   | yp Institution through IntraFi<br>at depository institutions         | otal Principal Balance Total Accrued Interest                   | Click Statements to view and download                                                                                         |
| CCOUNTS LIST (3 accounts)<br>Export                                                                                                    | - ter<br>Ov                                                          | nr Name Ascen * Filter                                          |                                                                                                    |
| Account 1                                                                                                    | Account 2                                                            | Account 3                                                       |                                                                                                    |
| \$325.93 \$174,826.51<br>Accrued Interest Principal Balance                                                                                                    | \$18,951.56 \$10,165,483.07<br>Accrued Interest Principal Balance    | \$0.00 \$\$20,220.13<br>Accrued interest Principal Balance      |                                                                                                    |
| Accounts per page: 30 •                                                                                                    |                                                                      | Showing 1 to 3 of 3 accounts $ \langle \langle \rangle \rangle$ |                                                                                                    |
|                                                                                                    |                                                                      |                                                                 |                                                                                                    |
|                                                                                                    |                                                                      |                                                                 | View and download up to seven years of                                                                                        |
| Buck to Accounts<br>atements                                                                                                    |                                                                      |                                                                 | View and download up to seven years of statements.                                                                            |
| Back to Accounts<br>atements<br>can view up to seven years of statements below<br>ument you want to view.                                                                                 | v. First, select the year, depositor name and accou                  | nt, Then click on the download link for the                     | View and download up to seven years of statements.<br>1. Select the year, depositor name, and account                         |
| Back to Accourts<br>Catements<br>can view up to seven years of statements below<br>ument you want to view.<br>Download all latest statements: DOWNLOAD ST                                 | w. First, select the year, depositor name and accou                  | nt. Then click on the download link for the                     | View and download up to seven years of<br>statements.<br>1. Select the year, depositor name,<br>and account.                  |
| Back to Accounts atements can view up to seven years of statements below ment you want to view. Download all latest statements: DOWNLOAD ST Select a Year, a Depositor ar                 | n. First, select the year, depositor name and account<br>INTEMENTS & | nt. Then click on the download link for the                     | <ul><li>View and download up to seven years of statements.</li><li>1. Select the year, depositor name, and account.</li></ul> |

# **INTRAFI CASH SERVICE**

QUICK REFERENCE GUIDE

2. Click the *Download* link for the document you want to view.

| 2023 * Account 1        | - Account 1 | - 0            |
|-------------------------|-------------|----------------|
| Statements<br>Account 1 |             |                |
|                         |             |                |
|                         |             | Download (PDF) |
| e<br>y 2023             |             | Download (PDF) |

|                                                                                                    |                                                                                                    |                                                                                                    | WHERE CAN MY FUNDS                                                              |
|----------------------------------------------------------------------------------------------------|----------------------------------------------------------------------------------------------------|----------------------------------------------------------------------------------------------------|---------------------------------------------------------------------------------|
| The DCP has a new look! We'l<br>Do you have funds in a depose<br>that are ineligible to receive yo<br>follow the instructions to add                                                                                                    | re started with updating the login page and<br>it account at another bank?You can add am<br>our deposits through ICS. Click Actions > $\underline{W}$<br>banks to your Exclusions List.                                  | additional updates will be released periodically<br>y bank at which you have deposits to your Excl<br>here Can My Funds Be Placed (in the upper rig                                                                                                    | MANAGE ACCOUNT AC<br>usions Lot, on Lot of conco<br>ht corner of this page) and |
| Welcome to the Depositor<br>Your funds have been placed by<br>Cash Service <sup>W</sup> , or ICSB, into dep<br>(each as a Destination Institution                                                                                                    | Control Panel<br>your Relationship Institution through IntraFi<br>est accounts at depository institutions<br>).                                                                                                    | \$10,860,529.71<br>Total Principal Balance                                                                                                    | \$20,762.22<br>Total Accrued Interest<br>→ Statements                           |
| Accounts List (3 acco<br>2) Export                                                                                                    | unts)                                                                                                    | Ser ty<br>Owner Name Ascen *                                                                                                    | Flue.                                                                           |
| ositor Control Panel Zions Banco                                                                                                    | reporation, N. A.                                                                                                    |                                                                                                    | E ACTIONS                                                                       |
| p a DOP user account. Are setter<br>Review for any ICS account(s) that                                                                                                    | you share with them. Click on the 'Share                                                                                                    | nerve access to view account acciring and pa<br>Access' button to get started.                                                                                                    | uticipate in Deposit Placeme                                                    |
| Below you can manage visib                                                                                                    | you share with them. Click on the "Share                                                                                                    | <ul> <li>there access to very account econy and pa<br/>Access<sup>1</sup> botton to get started.</li> <li>w fitter</li> </ul>                                                                                                    | ricipate in Deposit Placeme                                                     |
| Below you can manage visib<br>Email Address + Register                                                                                                    | of share with them. Click on the "Share<br>lity to accounts.<br>Id Name Depositor                                                                                                    | there access to view account econing and pa     Access <sup>1</sup> botton to get started.                                                                                                    | rritopate in Deposit Pisceme                                                    |
| Up a Contract account, while account of the second second of the second of the second of the second of the second of the second of the second of the second of the second of the second of the second of the second of the second second of the second second of the second second of the second second | accounts. Please note:<br>ng your accounts) with will be able<br>which contain account information f<br>the statement.                                                                                                   | I ner access to ver account econy en part<br>Access <sup>1</sup> botton to get started.                                                                                                    | Intriopate in Deposit Placeme                                                   |
| Below you can manage visib<br>Below you can manage visib<br>Email Address + Register<br>Share access to one or more<br>- The person you are share<br>Maccess fit and statements,<br>- Consolided statements,<br>the accounts included on<br>ther Email Address of the per-                                                                                                    | In the secounts.                                                                                                    | In the access to view account access on the access of the access of the | rticipate in Deposit Placeme                                                    |
| Below you can manage visib<br>Below you can manage visib<br>Email Address + Register<br>Share access to one or more<br>• The person you are share<br>Placement Beview.<br>• Consolidated esstements,<br>the accounts included or<br>ther Email Address of the per<br>includes of the person<br>the email address of the per<br>includes of the person<br>includes and the person<br>the email address of the per-                                                                                                    | or share with them. Click on the "Share<br>lity to accounts.<br>Ity to accounts.<br>Cepositor<br>accounts. Please note:<br>ng your account(s) with will be able<br>which contain account information f<br>the statement. | I ner access to ver account econy eru pa<br>Access <sup>1</sup> botton to get started.                                                                                                    | rticipate in Deposit Placeme                                                    |

### ACCOUNT ACCESS

Invite others to view accounts. Each person will receive an email with instructions to set up a DCP user account. After setting up the user account, the individual will have access.

- 1. Click Actions.
- 2. Select Manage Account Access.
- 3. Click Share Access.
- 4. Enter the email address of the person with whom you want to share access.
- 5. Select the accounts to share.
- 6. Click Confirm and Share Access.

| Institution Trans<br>No.        | action Account          | Account<br>Type           | Principal Balance             | Accrued<br>e                | Interest                 | Interest Rate       |
|---------------------------------|-------------------------|---------------------------|-------------------------------|-----------------------------|--------------------------|---------------------|
|                                 | BALANCES                |                           | ACCOUNT HISTORY               | DEP                         | OSITOR PLACEMEN          | T REVIEW            |
|                                 |                         |                           |                               |                             |                          |                     |
| LANCE O                         | N 8/14/2023             | ~                         |                               |                             |                          |                     |
| ement informat<br>business day. | ion is updated daily by | 5.00 PM ET each busine    | ess day. Information reflects | ransactions placed          | prior to the cut-off tim | e for settleme      |
| Export                          |                         |                           |                               |                             | ₹ Fite                   |                     |
| stination Institut              | ion + Cit               | y, State                  | Transit Routing<br>Number     | FDIC Cert                   | Principal Balance        | Accrued<br>Interest |
| Institution Tran<br>No.<br>2254 | saction Account         | Account<br>Type<br>Demand | Principal Balance             | Accrued in<br>©<br>\$351.03 | nterest Int              | terest Rate         |
|                                 | BALANCES                | A                         | CCOUNT HISTORY                | DEPO                        | SITOR PLACEMENT          | REVIEW              |
| Г                               |                         |                           |                               |                             |                          |                     |
| rent as of the c                | ompletion of settlemen  | ORY (45 DAYS)             | BALANG                        | E & INTEREST R              | ATE HISTORY (45 D        | AYS)                |
| Export                          |                         |                           |                               | 2                           | v Filter,                |                     |
| ite                             | Account Activity        | e<br>S                    |                               | Amount                      |                          | Balance             |
| 31/2023                         | Interest Capitalia      | ation                     |                               | \$737.81                    |                          | \$174,826.51        |
|                                 |                         |                           |                               |                             |                          |                     |
|                                 |                         |                           |                               |                             |                          |                     |
| 0.                              |                         | Type<br>Demand            | €<br>\$174,826,51             | ©<br>\$351.03               | 5.23                     | . O History         |

#### **TRANSACTION HISTORY**

View transaction history as well as balance and interest rate history for each account for the last 45 days.

- Click on the account you would like to view from the home page.
- 2. Select Account History.
- 3. Click Transaction History.
- 4. Click Balance & Interest Rate History.

|                                    |                      |                       |                        |                       |                                 | _ |
|------------------------------------|----------------------|-----------------------|------------------------|-----------------------|---------------------------------|---|
| Sisplayed below is the Interest Ra | te in effect and the | principal balance and | accrued interest for e | each of the past 45 d | ays. Principal balances reflect | s |
| ettlement, if any, as of each day, |                      |                       |                        |                       |                                 |   |

TRANSACTION HISTORY (45 DAYS)

BALANCE & INTEREST RATE HISTORY (45 DAYS)

| Export    |                   | w Ebst.          |                   |
|-----------|-------------------|------------------|-------------------|
| Date +    | Interest Rate (%) | Accrued Interest | Principal Balance |
| 8/13/2023 | 5.23              | \$325.93         | \$174,826.51      |
| 8/12/2023 | 5.23              | \$300.84         | \$174,826.51      |

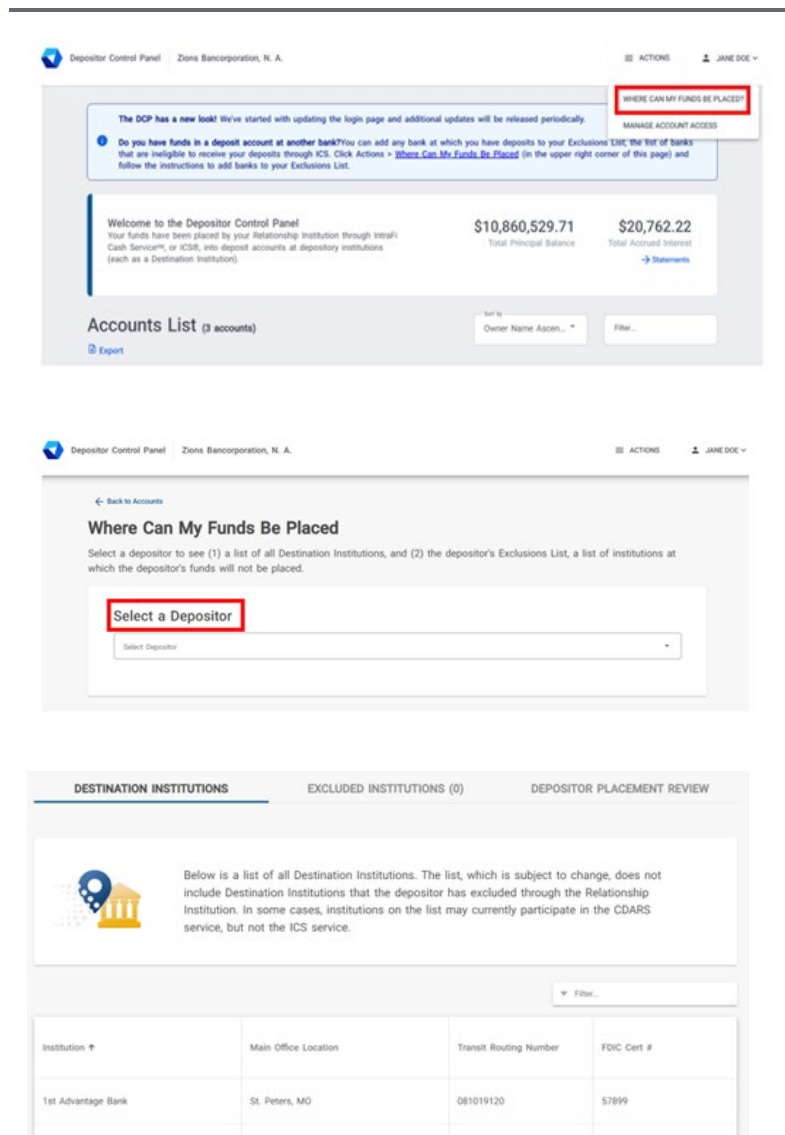

1st Bank Yuma

Yuma, AZ

#### WHERE CAN MY FUNDS BE PLACED?

Review the institutions where funds can be placed.

- 1. Click Actions.
- 2. Select Where Can My Funds Be Placed.
- 3. Select a Depositor from the drop-down menu.

The list of all destination institutions will appear. The list, which is subject to change, does not include destination institutions that the depositor has excluded.

Deposit placement through CDARS or ICS is subject to the terms, conditions, and disclosures in applicable agreements. Although deposits are placed in increments that do not exceed the FDIC standard maximum deposit insurance amount ("SMDIA") at any one destination bank, a depositor's balances at the institution that places deposits may exceed the SMDIA (e.g., before settlement for deposits or after settlement for withdrawals) or be uninsured (if the placing institution is not an insured bank). The depositor must make any necessary arrangements to protect such balances consistent with applicable law and must determine whether placement through CDARS or ICS satisfies any restrictions on its deposits. A list identifying IntraFi network banks appears at <a href="https://www.intrafi.com/network-banks">https://www.intrafi.com/network-banks</a>. The depositor may exclude banks from eligibility to receive its funds. IntraFi and ICS are registered service marks, and the IntraFi hexagon and IntraFi logo are service marks, of IntraFi Network LLC.

57298

12210590